# Erste Schritte

Überprüfen Sie, ob alle in Abbildung 1 dargestellten Teile vorhanden sind. (Die im Paket enthaltenen Etiketten können abweichen.)

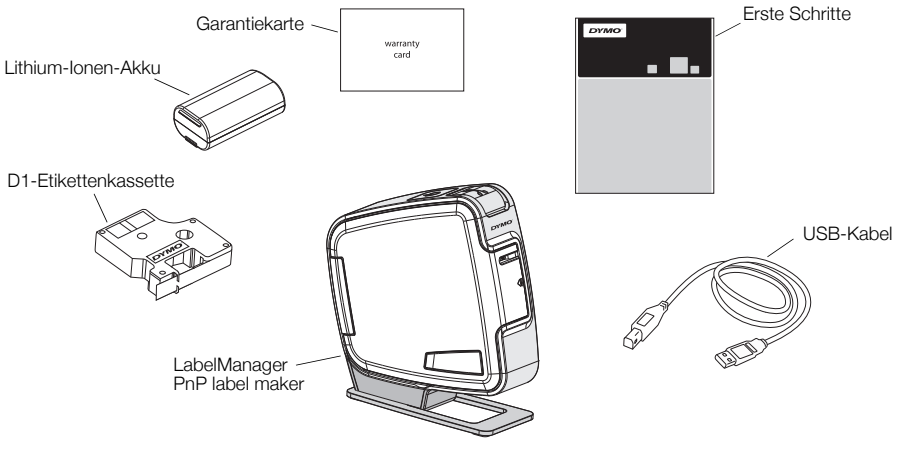

Abbildung 1

Machen Sie sich mit den in Abbildung 2 dargestellten Funktionen vertraut.

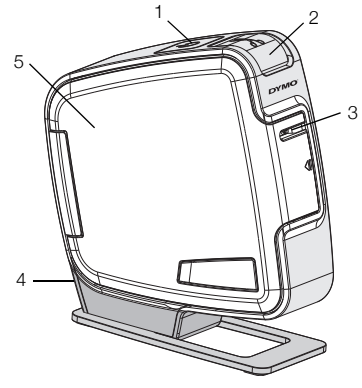

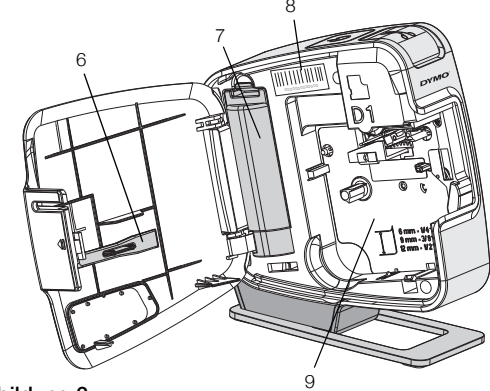

#### Abbildung 2

- 4 USB-Anschluss
  - 5 Seitliche Abdeckung 8
  - 6 Reinigungsstift
- 7 Batteriefach
- Seriennummernaufkleber
- 9 Etikettenfach

### Einsetzen des Akkus

1 Einschalttaste/Statusanzeige

Abschneidetaste

3 Etikettenauswurf

2

Das Beschriftungsgerät wird mit einem wiederaufladbaren Lithium-Ionen-Akku betrieben.

#### So setzen Sie den Akku ein

- 1 Öffnen Sie die seitliche Abdeckung des Beschriftungsgeräts.
- 2 Nehmen Sie den Batteriefachdeckel ab. Siehe Abbildung 3.
- 3 Legen Sie den Akku wie abgebildet in das Batteriefach ein.
- 4 Setzen Sie den Batteriefachdeckel wieder auf.

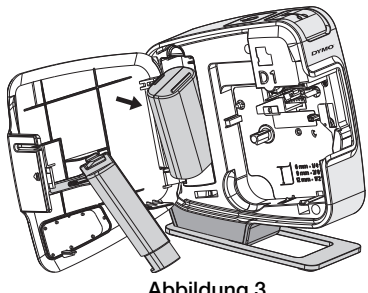

Abbildung 3

5 Schließen Sie die seitliche Abdeckung des Beschriftungsgeräts.

HINWEIS Nehmen Sie den Akku heraus, wenn das Beschriftungsgerät längere Zeit nicht benutzt wird.

# Einsetzen der Etikettenkassette

Ihr Beschriftungsgerät verwendet DYMO D1-Etikettenkassetten.

### So setzen Sie die Etikettenkassette ein:

- 1 Öffnen Sie die seitliche Abdeckung des Beschriftungsgeräts.
- Prüfen Sie, ob Etiketten- und Farbband an der Kassettenöffnung straff gespannt sind und ob das Etikettenband zwischen den Spurführungen durchläuft.
  Drehen Sie gegebenenfalls die

Farbbandspule im Uhrzeigersinn, um das Farbband zu spannen.

- 3 Legen Sie die Kassette ein, und drücken Sie fest, bis die Kassette in ihrer Position einrastet. Siehe Abbildung 5.
- 4 Schließen Sie die seitliche Abdeckung des Beschriftungsgeräts.

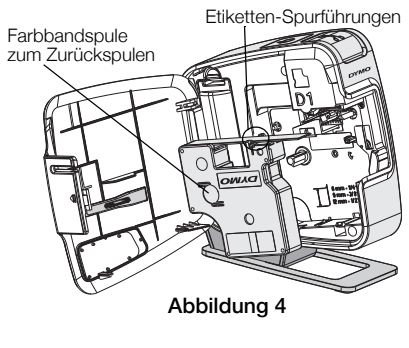

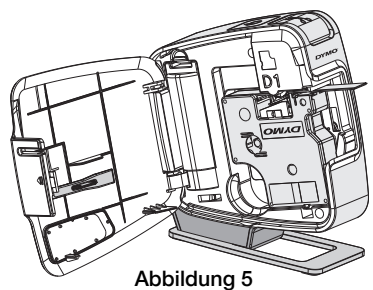

# Anschluss des Beschriftungsgeräts an den Computer

Das Beschriftungsgerät wird mit Ihrem Computer über die USB-Schnittstelle an der Hinterseite des Beschriftungsgeräts verbunden. Es ist nicht nötig, zusätzliche Software oder Treiber zu installieren, um das Beschriftungsgerät mit Ihrem Computer zu verwenden.

# So schließen Sie das Beschriftungsgerät an Ihren Computer an

 Stecken Sie das USB-Kabel in den USB-Anschluss an der Rückseite des Beschriftungsgeräts. Siehe Abbildung 6.

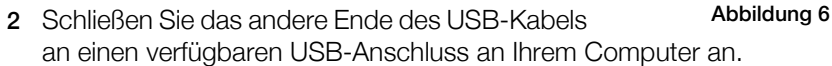

**HINWEIS** Das Beschriftungsgerät muss mit einem mit Strom versorgten USB-Anschluss verbunden sein. Es funktioniert oder lädt eventuell nicht, wenn es an einen nicht mit Strom versorgten USB-Anschluss angschlossen wird, wie z.B. an einigen Mac-Tastaturen oder einfachen USB-Hubs.

## Starten der integrierten Software

Die integrierte Software befindet sich im Beschriftungsgerät. Eine Installation ist nicht nötig.

#### So starten Sie die Software für Windows®

- 1 Drücken Sie ggf. die Einschalttaste, um das Beschriftungsgerät einzuschalten. Die Software wird je nach Windows-Autostart-Einstellungen ggf. automatisch ausgeführt.
- 2 Gehen Sie wie folgt vor, falls die Software nicht automatisch startet:
  - Folgen Sie bei Erscheinen des Autostart- oder Autoplay-Dialogfelds den Bilschirmanweisungen, um die 🛃 DYMO Label Light-Software zu starten.

### So starten Sie die Software für Mac OS®

- 1 Drücken Sie ggf. die Einschalttaste, um das Beschriftungsgerät einzuschalten. Das DYMO PnP-Volume erscheint auf Ihrem Desktop.
- 2 Doppelklicken Sie auf **DYMO PnP**, um das Volume zu öffnen.
- 3 Doppelklicken Sie auf 🛃, um die Software zu starten.

### Trennen des Beschriftungsgeräts von Ihrem Computer

#### So trennen Sie das Beschriftungsgerät von Ihrem Computer

- 1 (Nur Mac) Ziehen Sie das Volume DYMO PnP in den Papierkorb.
- 2 Drücken Sie die Einschalttaste, um das Beschriftungsgerät auszuschalten.
- 3 Entfernen Sie das USB-Kabel von Ihrem Computer.

## Drucken von Etiketten mit der integrierten Software

Die folgende Abbildung zeigt einige der in der Software verfügbaren Funktionen.

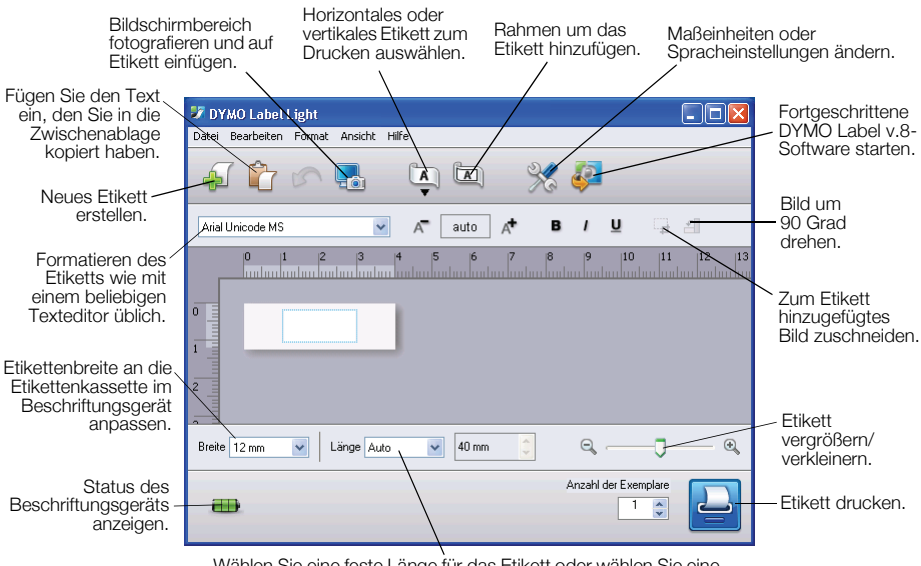

Wählen Sie eine feste Länge für das Etikett oder wählen Sie eine automatische Größenanpassung des Etiketts an den Text.

#### So drucken Sie Ihr erstes Etikett aus:

- 1 Klicken Sie einmal in den Bearbeitungsbereich des Etiketts und geben Sie Text ein.
- 2 Klicken Sie auf 실, um das Etikett zu drucken.
- 3 Drücken Sie auf auf die Abschneidetaste des Beschriftungsgeräts, um das Etikett abzuschneiden.

#### So fügen Sie ein Bild von Ihrem Desktop ein

- 1 Klicken Sie in der Symbolleiste auf 🔜.
- 2 Ziehen Sie den Mauszeiger, um ein Auswahlfeld um den zu fotografierenden Bereich zu ziehen.

Der ausgewählte Bereich wird in das Etikett eingefügt.

Um die Vorteile der fortgeschritteneren Formatierungsfunktionen zu nutzen, klicken Sie in der integrierten Software auf 🧔, um die DYMO Label™ v.8-Software von der DYMO-Webseite herunterzuladen und zu installieren.

# Wartung des Beschriftungsgeräts

## Wiederaufladen des Akkus

Das Beschriftungsgerät wird mit einem teilaufgeladenen Lithium-Ionen-Akku geliefert. Der Akku lässt sich über den USB-Anschluss an Ihrem Computer wiederaufladen.

**HINWEIS** Das Beschriftungsgerät muss mit einem mit Strom versorgten USB-Anschluss verbunden sein. Es funktioniert oder lädt eventuell nicht, wenn es an einen nicht mit Strom versorgten USB-Anschluss angschlossen wird, wie z.B. an einigen Mac-Tastaturen oder einfachen USB-Hubs.

Der Status des Beschriftungsgeräts wird in der unteren linken Ecke des Softwarefensters angezeigt. Die folgende Tabelle beschreibt die möglichen Status des Beschriftungsgeräts.

|   | Beschriftungsgerät ist angeschlossen und Akku wird<br>aufgeladen             |
|---|------------------------------------------------------------------------------|
|   | Beschriftungsgerät ist angeschlossen und Akku wird<br>nicht aufgeladen       |
| * | Beschriftungsgerät ist nicht angeschlossen                                   |
|   | Beschriftungsgerät ist angeschlossen und es gibt ein<br>Problem mit dem Akku |

#### So laden Sie den Akku

- 1 Stellen Sie sicher, dass das USB-Kabel sowohl am Beschriftungsgerät als auch am Compouter angeschlossen ist.
- 2 Drücken Sie ggf. die Einschalttaste, um das Beschriftungsgerät einzuschalten und den Batterieladevorgang zu starten.

## Reinigen des Beschriftungsgeräts

Ihr Beschriftungsgerät wurde so konstruiert, dass es lange und störungsfrei arbeitet und nur sehr wenig Wartung benötigt. Reinigen Sie den Etikettendrucker von Zeit zu Zeit, damit er immer einwandfrei funktioniert. Reinigen Sie das Schneidmesser immer, wenn Sie die Etikettenkassette austauschen.

#### So reinigen Sie den Banddruckkopf

- 1 Öffnen Sie die seitliche Abdeckung des Beschriftungsgeräts.
- 2 Nehmen Sie die Etikettenkassette heraus.
- 3 Verwenden Sie eine kleine, weiche Bürste oder ein Wattestäbchen, um Papierstaub und andere Feinpartikel von der Innenseite des Etikettenfachs wegzuwischen.
- 4 Nehmen Sie den Reinigungsstift aus der Abdeckung. Siehe Abbildung 7.
- 5 Säubern Sie den Druckkopf vorsichtig mit dem Reinigungsstift.

Der Druckkopf ist sehr empfindlich, gehen Sie beim Reinigen also vorsichtig vor.

6 Setzen Sie Reinigungsstift und Etikettenkassette wieder ein und schließen Sie die seitliche Abdeckung.

### So reinigen Sie das Schneidmesser

- 1 Öffnen Sie die seitliche Abdeckung des Beschriftungsgeräts.
- 2 Nehmen Sie die Etikettenkassette heraus.
- **3** Drücken Sie die Abschneidetaste. Siehe Abbildung 8.

Das Schneidmesser bewegt sich heraus.

- 4 Reinigen Sie das Schneidemesser auf beiden Seiten mit einem Wattestäbchen und Alkohol.
  VORSICHT Das Schneidmesser ist sehr scharf. Seien Sie deshalb beim Reinigen vorsichtig.
- 5 Lassen Sie anschließend die Abschneidetaste los, um das Schneidemesser in seine Ausgangsposition zurückzuführen.

Druckkopf Reinigungsstift

Abbildung 8

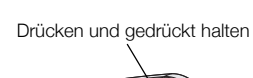

# Problembehandlung

Prüfen Sie die folgenden Möglichkeiten bei einem Problem mit dem Beschriftungsgerät.

| Fehlermeldung/Störung                                | Abhilfe                                                                                                    |
|------------------------------------------------------|----------------------------------------------------------------------------------------------------|
| Schlechte Druckqualität                              | Prüfen Sie, ob die Etikettenkassette korrekt eingesetzt ist.                                                                                                    |
|                                                      | Reinigen Sie den Druckkopf. Siehe Reinigen des<br>Beschriftungsgeräts.                                                                                          |
|                                                      | Ersetzen Sie die Etikettenkassette.                                                                                                    |
| Schlechte Schneidleistung                            | Reinigen Sie das Schneidmesser. Siehe Reinigen des<br>Beschriftungsgeräts.                                                                                      |
| Drucker ist nicht angeschlossen oder<br>abgeschaltet | Das Beschriftungsgerät ist nicht angeschlossen oder<br>abgeschaltet. Stellen Sie sicher, dass das USB-Kabel<br>angeschlossen und der Drucker eingeschaltet ist. |
| Druckerfehler                                        | Stellen Sie sicher, dass die Etikettenkassette richtig<br>eingelegt und nicht blockiert oder leer ist.                                                          |
| Akkustand ist zu niedrig zum Drucken                 | Akkuladestand ist zu niedrig zum Drucken. Laden<br>Sie den Akku auf und wiederholen Sie den Etikettendruck.                                                     |
| Akku funktioniert nicht richtig                      | Prüfen Sie, ob der Akku richtig eingelegt ist. Kontaktieren<br>Sie andernfalls den Kundendienst.                                                                |
| Akku wird nicht geladen                              | Stellen Sie sicher, dass das Beschriftungsgerät mit einem mit Strom versorgten USB-Anschluss verbunden ist.                                                     |
| Akkustand verringert sich oder ist zu niedrig        | Verbinden Sie das Beschriftungsgerät mit einem mit<br>Strom versorgten USB-Anschluss, um mit dem Laden<br>zu beginnen.                                          |

Wenn Sie weitere Unterstützung benötigen, besuchen Sie den Supportbereich der DYMO-Webseite unter **www.dymo.com**.